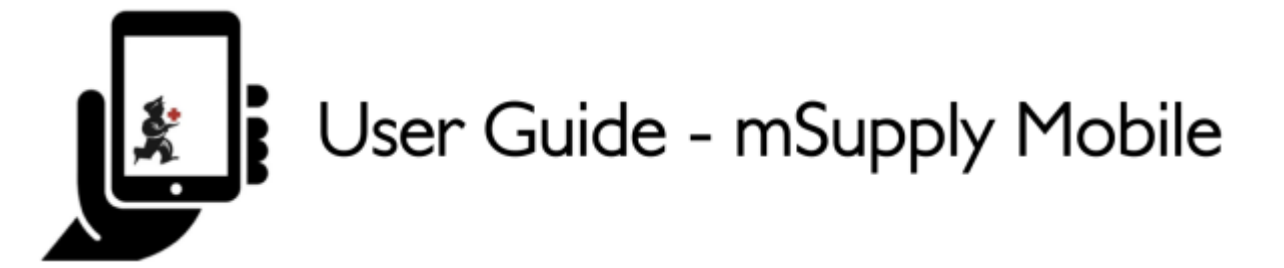

# Inventários (Padrão)

O mSupply Mobile mantém automaticamente os níveis de estoque para você, quando itens são recebidos e enviados.

Mas algumas vezes os dados não são preenchidos corretamente ou algum estoque é removido sem que ninguém adicione essa informação no sistema.

Claro que nós fazemos o máximo para que isso não aconteça, mas se isso acontecer, podemos fazer correções. A maneira mais fácil de corrigir os níveis de estoque é fazer um **Inventário** (*Stocktake*).

Com o mSupply Mobile, você poderá facilmente fazer um inventário com:

- Todos os itens do estoque; ou
- Alguns itens do estoque (como por exemplo itens Anti-Malaria); ou
- Apenas um item do estoque (assim que percebeu que a quantidade disponível estava errada)

#### Inventários

Você provavelmente já faz inventários usando no seu sistema atual de logística de estoque.

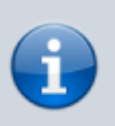

Fazer um inventário é uma maneira muito importante de garantir que os pedidos de medicamentos solicitados terão as quantidade corretas e que o estoque apresentado no sistema está alinhado com o estoque real quando for verificado!

Idealmente, você deverá realizar um inventário do seu estoque real de medicamentos contabilizando todos os itens **TODA VEZ** antes de realizar um pedido geral (ou mensal). Mas isso deve depender das políticas e procedimentos do seu local (e pode ser que seja muito difícil de ser feito em Instalações muito grandes).

Vamos aprender agora como fazer um Inventário... Usando o seu mSupply Mobile para fazer um inventário é muito mais fácil do que antes!

## Clique em Inventários

|                       | Supply                | SYNC IN PROCINESS |
|-----------------------|-----------------------|-------------------|
|                       |                       |                   |
| Customer Invoices     | Supplier Invoices     | 1. Current Stock  |
| Customer Requisitions | Supplier Requisitions | Stocktakes        |
|                       |                       |                   |
| U LOG OUT             |                       |                   |

Após clicar no botão **Inventários** (*Stocktakes*) você será apresentado a uma lista com todos os inventários anteriores.

Uma descrição para cada inventário será apresentada na lista além da **Data** (*Date*) e do **Status**.

Existem dois status para os inventários: **Em andamento** (*In Progress*) (atuais) e **Finalizado** (*Finalised*) (anteriores).

Os inventários com status **Em andamento** ainda não foram aplicados ao **Estoque atual**, e podem ser deixados assim enquanto você ainda estiverem fazendo alterações neles. Clique duas vezes sobre a linha do inventário para abrir.

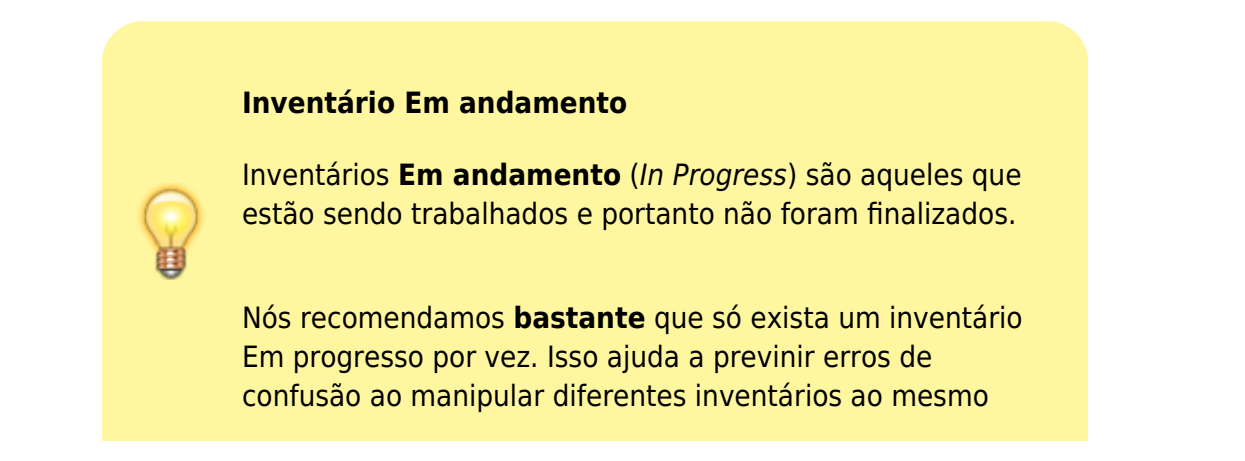

tempo.

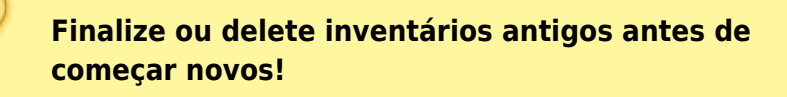

Vamos criar um novo inventário agora...

#### Clique em Novo inventário

| Current Past             |                 |             | New MockTake |
|--------------------------|-----------------|-------------|--------------|
| IAME                     | CREATED DATE    | - STATUS    | DELETI       |
| tocktake 11/8/2016 14:21 | Thu Aug 11 2016 | In Progress | 0            |
| tocktake 11/8/2016 14:20 | Thu Aug 11 2016 | In Progress | 0            |
| pril full stocktake take | Thu Aug 11 2016 | In Progress | ۰            |
| nay full stocktake       | Thu Aug 11 2016 | In Progress | •            |
| une full stocktake take  | Thu Aug 11 2016 | In Progress | 0            |
| uly full stocktake       | Thu Aug 11 2016 | In Progress | 0            |
| ugust full stocktake     | Thu Aug 11 2016 | In Progress | 0            |
|                          |                 |             |              |

#### Selecione os itens para recontagem

Selecione os itens ao clicar nos círculos apresentados na coluna de itens Selecionado(s) (Selected).

Se você deseja incluir todos os itens ou a maior parte deles, clique em **Selecionar todos os itens** (*All Items Selected*). E você poderá remover alguns itens ao clicar novamente nos círculos apresentados na coluna de itens **Selecionado(s)** (*Selected*).

#### Dê um nome ao inventário criado

Por exemplo: 'Inventário completo de Abril'.

#### Em seguida clique em **Criar** (*Create*).

| ξ           | Hide Stockouts                                           | All Items Selected |
|-------------|----------------------------------------------------------|--------------------|
| ITEM CODE 💠 | ITEM NAME                                                | SELECTED \$        |
| 03_0061     | Acetylsalicylic Acid double scored 500mg tabs            | ۲                  |
| 04_0084     | Adrenaline HCL (Epinephrine) Injection 1mg/ml Amp/1ml    | ۲                  |
| 03_0200     | Albendazole scored 400mg tabs                            | ۲                  |
| 03_0280     | Aluminium Hydroxide 500mg tabs                           | ۲                  |
| 03_0452     | Amoxicillin 500mg tabs                                   | ۲                  |
| 05_0457     | Amoxicillin Dry Powder for Suspension 125mg/5ml Bot/60ml | ۲                  |
| 04_0505     | Ampicillin Injection Powder Vial/1gm                     | ۲                  |
| 04_0654     | Artemether Injection 80mg/ml Amp/1ml                     | ۲                  |
| 03_0630     | Artemether/Lumefantrine 20mg/120mg (>35 kg) tabs 6x4     | ۲                  |
| 03_0651     | Artemether/Lumefantrine 20mg/120mg (15-25 kg) tabs 6x2   | ۲                  |
| 03_0632     | Artemether/Lumefantrine 20mg/120mg (25-35kg) tabs 6x3    | ۲                  |

#### A tela para edição do inventário será aberta

Uma lista com os itens que foram selecionados será apresentada com as colunas **Quantidade salva** (*Snapshot Quantity*) e **Quantidade real** (*Actual Quantity*).

A **Quantidade salva** (*Snapshot Quantity*) é o quanto o sistema ACREDITA que é o estoque atual. Se estiver correto (quando comparado com o estoque físico), você não precisará alterar nada aqui!

A **Quantidade real** (*Actual Quantity*) é o que foi contabilizado no seu estoque físico. Você poderá alterar esse valor ao clicar uma vez na linha, na posição desta coluna e digitar a quantidade correta.

# Para cada item, compare a Quantidade do estoque real com a Quantidade salva

Atualize os itens com quantidades incorretas ao clicar na linha, na posição da coluna **Quantidade real** (*Actual Quantity*).

Se você alterou o valor de estoque na coluna **Quantidade real** (*Actual Quantity*), essa variação será apresentada na coluna de **Diferença** (*Difference*).

Lembre-se: Se a **Quantidade salva** (*Snapshot Quantity*) está correta, você não vai precisar fazer mais nada para manter o seu estoque assim!

| ITEM CODE 💠 | ITEM NAME                                         | SNAPSHOT<br>QUANTITY 🗘 | ACTUAL<br>QUANTITY 🗘 | DIFFERENCE \$ |
|-------------|---------------------------------------------------|------------------------|----------------------|---------------|
| 030063      | Acetylsalicylic Acid 100mg tabs                   | 100                    | 50                   | -50           |
| 050457      | Amoxicillin Dry Powder for Suspension 125mg/5ml B | 10                     | Not Counted          | 0             |
| 12763       | Glipizide 5 mg tablets                            | 200                    | Not Counted          | 0             |
| 088882      | Ibuprofen 200mg tablets                           | 300                    | 220                  | -80           |
| 037020      | Paracetamol 500mg tabs                            | 1000                   | 980                  | -20           |

### Se solicitado, insira um motivo pelo qual o inventário foi criado

Se a tela de criação de inventário apresentar a coluna **Motivo** (*Reason*), você deverá inserir o motivo para ajustes positivos quanto negativos no seu estoque atual.

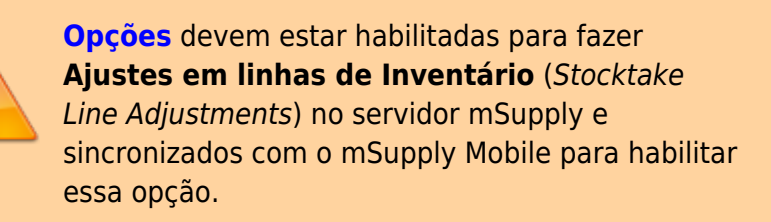

Se a **Quantidade real** (*Actual Quantity*) inserida for diferente da **Quantidade salva** (*Snapshot Quantity*), você será apresentado a janela para selecionar o **Motivo** (*Reason*) para a **Diferença** (*Difference*) a partir de uma lista pré-definida. Você não poderá continuar até que algum motivo seja selecionado.

| _   |          | Select a reasor | 1 |  |
|-----|----------|-----------------|---|--|
|     | Wastage  |                 |   |  |
|     | Broken   |                 |   |  |
|     | Spillage |                 |   |  |
| ITE | Expired  |                 |   |  |
|     |          |                 |   |  |

| itocktake Name: <u>February</u><br>Comment: | y 3rd - 2019                          |                        |             |              |                |                |
|---------------------------------------------|---------------------------------------|------------------------|-------------|--------------|----------------|----------------|
| THE CODE & ITTLE NAME                       |                                       |                        |             |              | Mar            | uage Stocktake |
| TTEM CODE U TTEM NAME                       |                                       | SNAPSHOT<br>QUANTITY © | ACTUAL 0    | DIFFERENCE Ø | REASON \$      | BATCHES        |
| 030063 Acetylsalicyl                        | c Acid 100mg tabs                     | 100                    | 50          | -50          | C Expired      | *              |
| 050457 Amoxicillin I                        | Dry Powder for Suspension 125mg/5ml B | 10                     | Not Counted | 0            | Not applicable |                |
| 12763 Glipizide 5 m                         | ig tablets                            | 200                    | Not Counted | 0            | Not applicable | *              |
| 088882 Ibuprofen 20                         | Omg tablets                           | 300                    | 220         | -80          | C Expired      | *              |
| 037020 Paracetamol                          | 500mg tabs                            | 1000                   | 980         | -20          | C Expired      |                |

Para alterar o motivo, clique mais uma vez na linha.

## Edite as informações relativas ao lote

Você também poderá ajustar informações relativas aos lotes ou adicionar novos lotes clicando no ícone na coluna de **Lotes** (*Batches*) do item.

| TEM CODE @ | ITEM NAME                                         | SNAPSHOT<br>QUANTITY © | ACTUAL<br>GUANTITY 0 | DIFFERENCE Ø | REASON \$      | BATCHE |
|------------|---------------------------------------------------|------------------------|----------------------|--------------|----------------|--------|
| 030063     | Acetylsalicylic Acid 100mg tabs                   | 100                    | 50                   | -50          | C Expired      | *      |
| 050457     | Amoxicillin Dry Powder for Suspension 125mg/Sml B | 10                     | Not Counted          | 0            | Not applicable | *      |
| 12763      | Glipizide 5 mg tablets                            | 200                    | Not Counted          | 0            | Not applicable | *      |
| 088882     | Ibuprofen 200mg tablets                           | 300                    | 220                  | -80          | C Expired      | A      |
| 037020     | Paracetamol 500mg tabs                            | 1000                   | 980                  | -20          | C Expired      | A      |

Nesse exemplo observe que existe apenas um lote para o item paracetamol.

| 2025/08/22 09:39             | 7/9    |                   |                 | Invent     | ários (Padrão) |
|------------------------------|--------|-------------------|-----------------|------------|----------------|
| < Stocktake                  | ž.     | Supply            |                 | PINALISE   | 0              |
| By batch Paracetamol 500mg t | abs    |                   |                 | Add Batch  |                |
| BATCH NAME                   | EXPIRY | SNAPSHOT QUANTITY | ACTUAL QUANTITY | DIFFERENCE |                |
| supplierinvoice_2            | mm/yy  | 1000              | 980             | -20        |                |
|                              |        |                   |                 |            |                |
|                              |        |                   |                 | OK         |                |

Se existirem mais lotes:

- O ajuste de inventário será realizado automaticamente nos lotes com as datas de recebimento mais antigas.
- Neste exemplo se existirem 3 lotes para ibuprofeno. A Quantidade salva (Snapshot Quantity) era 300 e a Quantidade real (Actual Quantity) é 220. A Diferença (Difference) de 80 será automaticamente removida do lote com a data de recebimento mais antiga no sistema. Ainda assim, isso poderá ser alterado manualmente nesta tela.

| Stocktake |                        |         | m Supply             |                 |            | PINALISE  |
|-----------|------------------------|---------|----------------------|-----------------|------------|-----------|
| By batch  | buprofen 200mg tablets |         |                      |                 |            | Add Batch |
|           | BATCH NAME             | EXPIRY  | SNAPSHOT<br>GUANTITY | ACTUAL QUANTITY | DIFFERENCE | REASON    |
|           | supplierinvoice_3      | 07/2012 | 100                  | 20              | -80        | 🕼 Broken  |
|           | supplierinvolce_3      | 07/2012 | 100                  | Not Counted     | 0          |           |
|           | supplierinvoice_3      | 07/2012 | 100                  | Not Counted     | 0          |           |
|           |                        |         |                      |                 |            |           |
|           | _                      | _       |                      | _               |            | ок        |

- O motivo para o ajuste de inventário selecionado será automaticamente aplicado a todos os lotes.
  - Ainda assim, motivos separados podem ser adicionados manualmente para cada lote nesta tela. Neste exemplo nós realizamos um ajuste de inventário reduzindo 80 unidades no estoque de ibuprofeno, com motivos diferentes para cada lote.

| BATCH NAME        | EXPIRY  | SNAPSHOT<br>GUANTITY | ACTUAL QUANTITY | DIFFERENCE | REASON    |
|-------------------|---------|----------------------|-----------------|------------|-----------|
| supplierinvoice_3 | 07/2012 | 100                  | 60              | -40        | C Expired |
| supplierinvoice_3 | 07/2012 | 100                  |                 | -20        | C Expired |
| supplierinvoice_3 | 07/2012 | 100                  | 80              | -20        | 🕑 Wastage |
|                   |         |                      |                 |            |           |

Quando você estiver feito todas as alterações necessários aos **Lotes** (*Batches*) dos itens, clique em **OK**.

Note: A tela principal de inventário somente apresentará o motivo do ajuste de inventário comum entre os lotes de cada item.

#### Quando você estiver certo sobre todas as Quantidades reais...

Clique em Finalizar (Finalise).

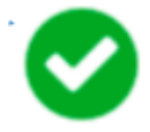

Ao finalizar todos os níveis de estoque alterados serão atualizados para serem iguais as **Quantidades reais** (*Actual Quantity*) que foram inseridas para os items.

Como sempre no mSupply Mobile, você não precisará estar conectado(a) a internet para finalizar - as informações serão sincronizadas sem você perceber quando a conexão com a internet estiver habilitada .

Anterior: Estoque Atual || Próximo: Inventários (Programa)

Permanent link: https://wiki.msupply.foundation/pt:mobile:user\_guide:stocktakes?rev=1581994775

9/9

Last update: 2020/02/18 02:59

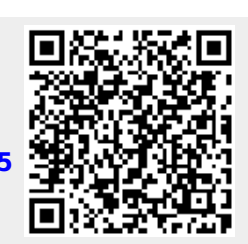

Inventários (Padrão)